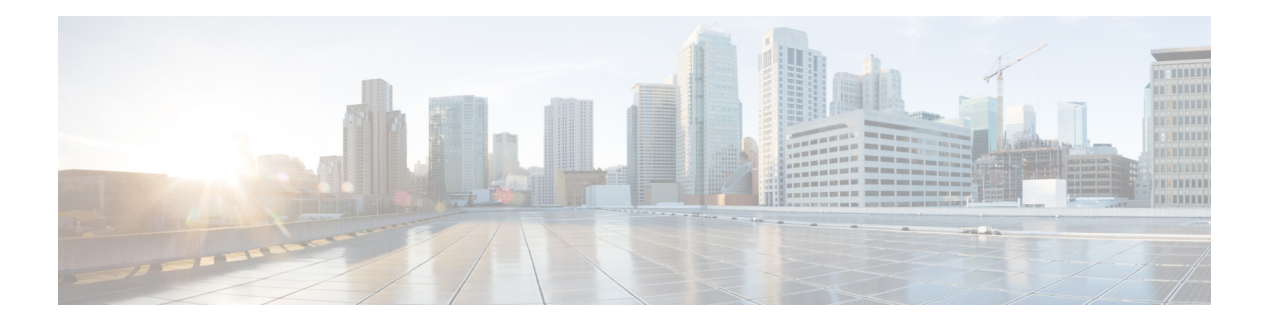

## **Configuring SMTP**

Set up Cisco Unity Express to notify users of voice-mail events by phone, pager, or email. Cisco Unity Express contacts these devices to let users know that they have received a voice-mail message. This feature is not enabled by default, and is enabled on a system-wide basis. See Configuring Message Notification.

Notifications for email and text pager devices are sent using a Simple Mail Transfer Protocol (SMTP) server. You must configure the SMTP server for these notification types to work.

## **Importing SMTP Settings**

You can import SMTP settings from email clients.

Use this procedure to import SMTP settings from an email client.

| Step 1 | Choose <b>System &gt; SMTP Settings</b> . The System SMTP Settings window appears. |
|--------|------------------------------------------------------------------------------------|
| Step 2 | From the Import SMTP Settings drop-down menu, select the email client.             |
| Step 3 | Click Apply to save your settings.                                                 |

## **Configuring the SMTP Server**

Use this procedure to configure the SMTP server.

| Step 1 | Choose <b>System &gt; SMTP Settings</b> . The System SMTP Settings window appears. |
|--------|------------------------------------------------------------------------------------|
| Step 2 | Enter the hostname or IP address of the external SMTP server.                      |
| Step 3 | Select the security mode from the drop-down menu. Select one of the following:     |
|        | • None: No security setting is enabled.                                            |
|        | • SSL: Specifies that SSL is enabled.                                              |
|        | • STARTTLS: Specifies that STARTTLS is enabled.                                    |
| Step 4 | Enter the port number used to connect to the SMTP server.                          |
| Step 5 | Enter the username and password for the server.                                    |

**Step 6** Click **Apply** to save your settings.

## **Testing the SMTP Connection**

Use this procedure to test the SMTP connection to an email address.

**Step 1** Choose **System > SMTP Settings**. The System SMTP Settings window appears.

**Step 2** Enter the Test Email Address.

Step 3 Click Send Test Email.